## **Consumer Website Button**

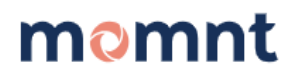

## Widget Button Option

The widget will display as pictured below and will overlay the customer invitation over the page when the customer clicks "Get Financing Today" button.

Below you will find Component 1 and Component 2 that will need to be placed within your website coding and include specifics on where the button should be located. The example of complete coding will show you how the two components work together. Because every website will have different placement, the example will work as a guide to reference, rather than exact coding to copy and paste.

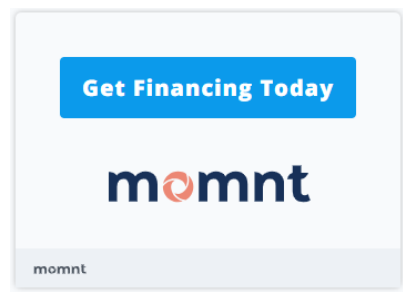

## **Component 1 - The Script**

The javascript must be included in your page with a <script> element in <head> of your page. An example of a <head> section is below, note the <script> element:

```
<head>
<meta charset="utf-8">
<title>My Website</title>
<script src="https://momnt-prod.s3.amazonaws.com/widgets/mega_widget.min.js" defer></script>
</head>
```

## **Component 2 - The HTML**

The HTML is one div element in total. It can be located anywhere in your website layout. The below example is a suggestion for a box with a button and our company branding (with a logo). This element should be inside of the <body> section.

```
<div
id="momnt-widget"
data-merchant-id="<mark><MERCHANT_UUID></mark>"
></div>
```

This is an example of a complete html page you may use to reference how these two components are used. We recommend creating a page named test-momnt.html and using the below code to familiarize yourself with the requirements before modifying a page on your production site.

```
<!DOCTYPE html>
<head>
<html lang="en">
<meta charset="UTF-8">
<title>My Website</title>
<meta name="viewport" content="width=device-width,initial-scale=1">
k rel="stylesheet" href="">
<script src="https://momnt-prod.s3.amazonaws.com/widgets/mega_widget.min.js"</pre>
defer></script>
</head>
<body>
<div
id="momnt-widget"
data-merchant-id="<MERCHANT_UUID>"
</div>
</body>
</html>
```